# Video Quality Analyzer

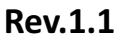

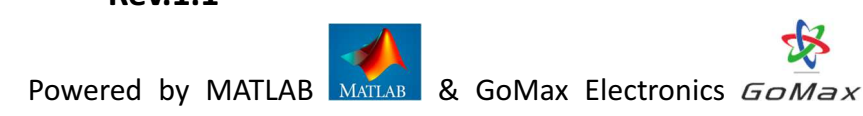

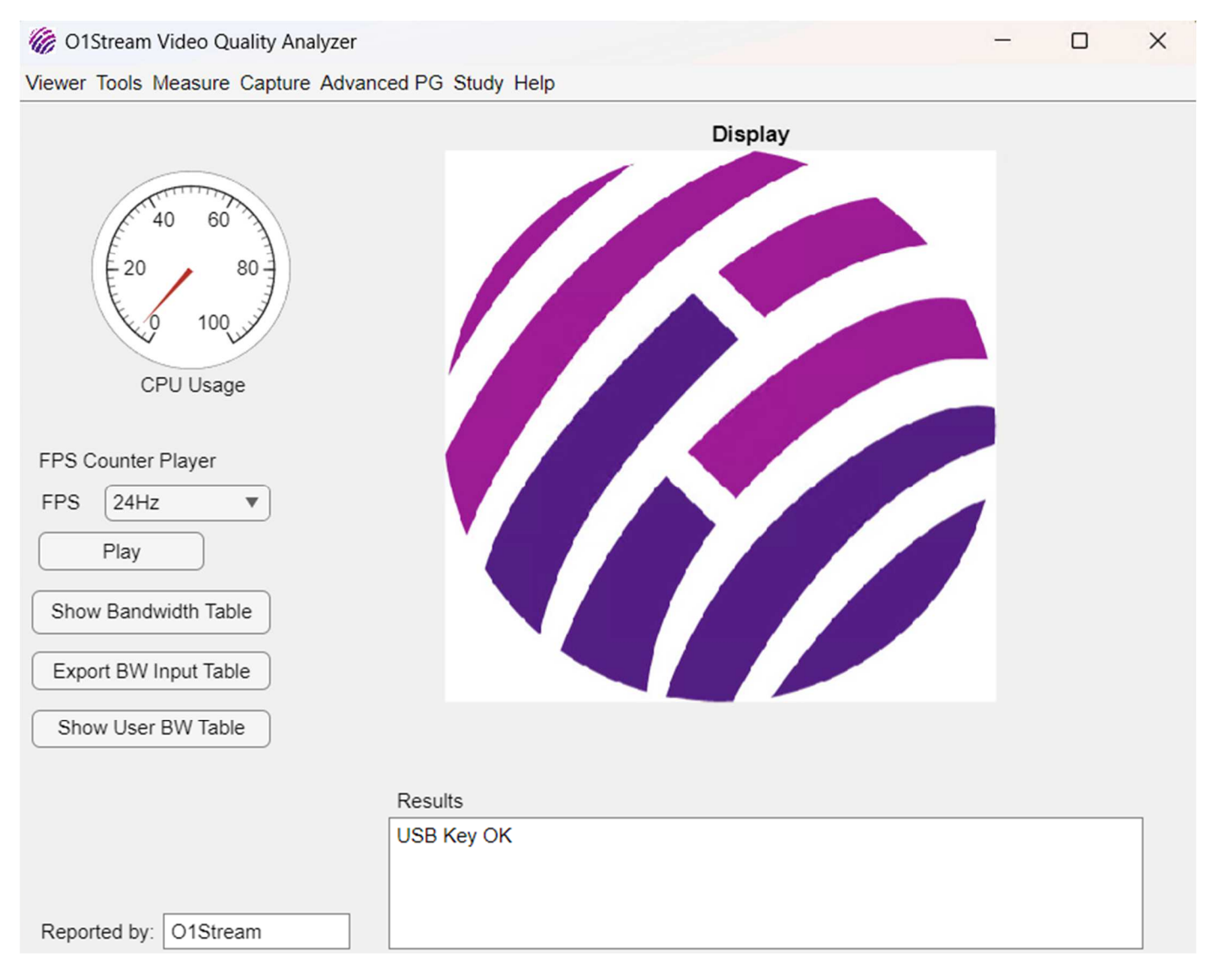

\*\*All features and functions of the O1stream Video Quality Analyzer are subject to change without prior notice.

## Content

| Vid | eo Qu | uality Ana | alyzer                             | 1  |
|-----|-------|------------|------------------------------------|----|
| 1   | Viev  | wer        |                                    | 3  |
|     | 1.1   | Oper       | ٦                                  | 3  |
|     | Ope   | en the pio | cture or video file to be reviewed | 3  |
| 2   | Тоо   | ls         |                                    | 4  |
|     | 2.1   | Pictu      | re to Video                        | 4  |
|     |       | 2.1.1      | BMP to AVI                         | 4  |
|     |       | 2.1.2      | PNG to AVI                         | 5  |
|     |       | 2.1.3      | BMP (8bit) to AVI (10bit)          | 6  |
|     | 2.2   | Vide       | o to Picture                       | 7  |
|     |       | 2.2.1      | AVI to BMP                         | 7  |
|     |       | 2.2.2      | AVI to PNG                         | 9  |
|     | 2.3   | Gene       | erate Frame Counter                | 10 |
| 3   | Mea   | asure      |                                    |    |
|     | 3.1   | VMA        | F (video)                          |    |
|     | 3.2   | PSNF       | R / SSIM (pictures)                | 14 |
|     | 3.3   | VMA        | F Comparison                       | 16 |
|     | 3.4   | PSNF       | R / SSIM Comparison                |    |
| 4   | Сар   | ture       |                                    | 21 |
|     | 4.1   | Prea       | mble                               | 21 |
|     | 4.2   | Re-Se      | eq                                 | 22 |
|     | 4.3   | Fram       | e drop check                       | 23 |
| 5   | Stud  | d <b>y</b> |                                    | 25 |
| 6   | Help  | p          |                                    |    |
| 7   | Vide  | eo Captu   | re Setting Example                 |    |
|     |       | Notes:.    |                                    |    |
|     |       |            |                                    |    |

# 1 Viewer

| W O1Stream Video Quality Analyzer                                                                                                    | - | × |
|----------------------------------------------------------------------------------------------------|---|---|
| Viewer Tools Measure Capture Advanced PG Study Help                                                                                                    |   |   |
| Open Display   Display   Image: Display   Display   Image: Display     Image: Display         Image: Display           Image: Display           Image: Display            Image: Display        Image: Display      Image: Display    Image: Display      Image: |   |   |
| Results                                                                                                    |   |   |
| Reported by: 01Stream                                                                                                    |   |   |

## 1.1 Open

Open the picture or video file to be reviewed.

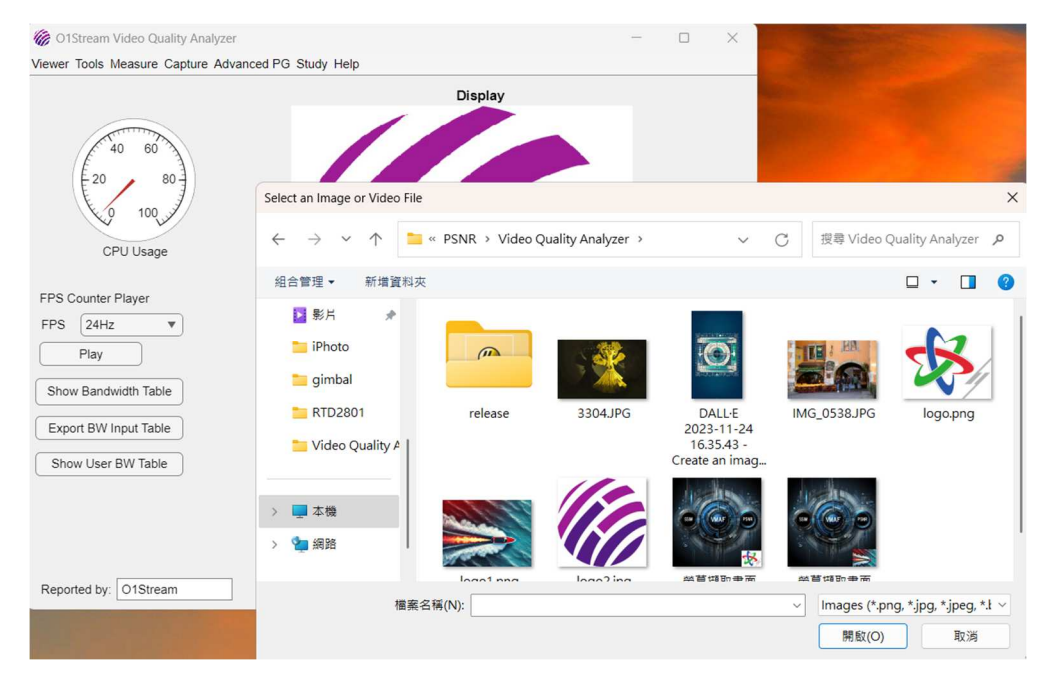

# 2 Tools

## 2.1 Picture to Video

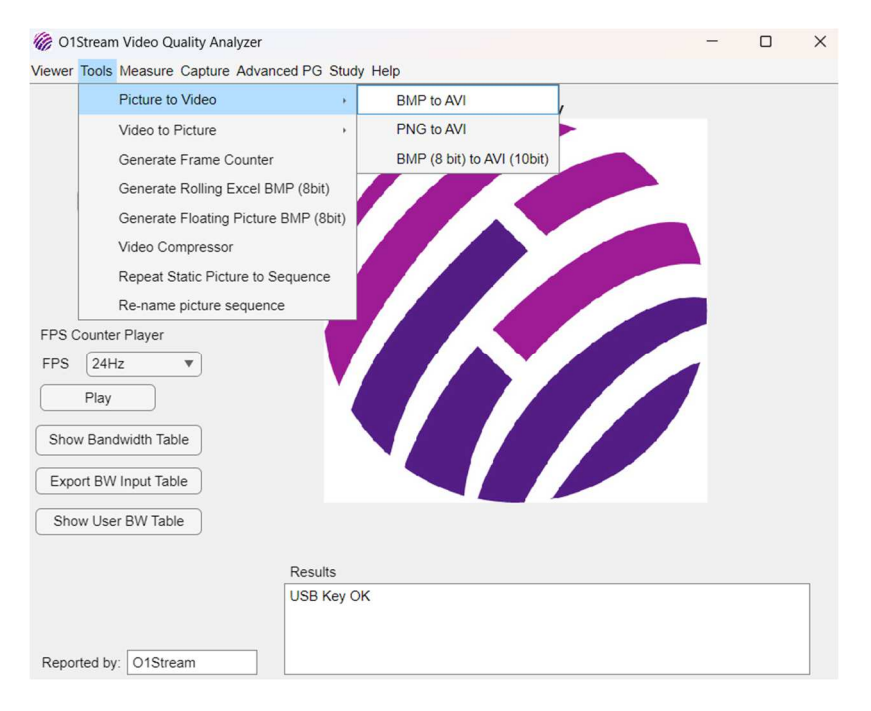

## 2.1.1 BMP to AVI

Step 1: Select the image (.bmp) path.

| Select Folder to O                          | pen        |                                     |               |     |        | ×     |
|---------------------------------------------|------------|-------------------------------------|---------------|-----|--------|-------|
| $\leftarrow \  \   \rightarrow \  \   \lor$ | 1 🐂 🕹 🗠 La | ccal > Temp > user > mcrCache9.14 > | VQ2_290 > VQ2 | ~ C | 搜尋 VQ2 | Q     |
| 組合管理 •                                      | 新增資料夾      |                                     |               |     |        | 🗆 • 🕜 |
| > 👝 OneDrive                                | e          |                                     | 沒有符合搜尋條件的     | 項目  |        |       |
| 桌面                                          |            |                                     |               |     |        |       |
| 业 下戦                                        | *          |                                     |               |     |        |       |
| 🔛 文件                                        | *          |                                     |               |     |        |       |
| 🚬 岡片                                        | *          |                                     |               |     |        |       |
| 🚯 音樂                                        | *          |                                     |               |     |        |       |
| 12 影片                                       | *          |                                     |               |     |        |       |
|                                             | 寶科夾:       |                                     |               |     |        |       |
|                                             |            |                                     |               |     | 選擇資料夾  | 取消    |

Step 2: Enter the number of frames per second for creating the video.

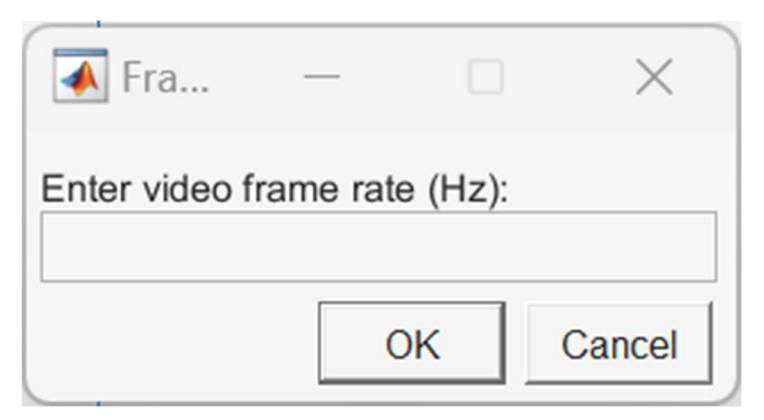

Step 3: Select the save path.

| le Video As                        |                               |                 |              |
|------------------------------------|-------------------------------|-----------------|--------------|
| $\rightarrow$ $\rightarrow$ $\sim$ | ↑ 🚞 > 県面 > SC720 > image_out  | ✓ C 提尋 image_ot | at 🎾         |
| 目合管理 •                             | f增資料夾                         |                 | <b>.</b> • • |
| OneDrive                           |                               |                 |              |
| and the second                     |                               |                 |              |
| 🔜 桌面                               |                               |                 |              |
| 业 下载                               | composite_vide diff_video.avi |                 |              |
| N 文件                               | o.avi<br>≉                    |                 |              |
| 🔀 圖片                               |                               |                 |              |
| 🚱 音樂                               | *                             |                 |              |
| ▶ 影片                               | *                             |                 |              |
| 檔案名稱(N                             | output_video.avi              |                 |              |
| 存檔類型(T                             | : AVI Video File (*.avi)      |                 |              |
|                                    |                               |                 |              |
| Fail (28) 407 (01) 117             |                               | 存煙(S)           | Bush         |

## 2.1.2 PNG to AVI

Step 1: Select the image (.png) path.

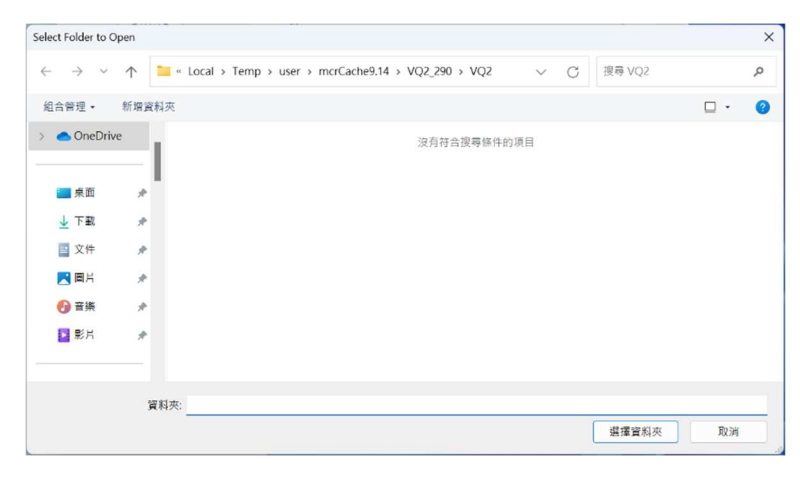

Step 2: Enter the number of frames per second for creating the video.

| 承 Fra         | _        |         | ×      |
|---------------|----------|---------|--------|
| Enter video f | rame rat | e (Hz): |        |
|               | (        | Ж       | Cancel |

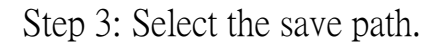

| iave Video As                                  |                        |                |   |   |              |         | ×  |
|------------------------------------------------|------------------------|----------------|---|---|--------------|---------|----|
| $\leftarrow \rightarrow  \checkmark  \uparrow$ | 🚬 > 桌面 > SC720 >       | image_out      | ~ | С | 提尋 image_out |         | ,p |
| 組合管理 • 新計                                      | 增資料夾                   |                |   |   |              | □ •     | 3  |
| > 📥 OneDrive                                   |                        |                |   |   |              |         |    |
| 桌面                                             | , <b>1</b>             |                |   |   |              |         |    |
| 业 下载                                           |                        | diff_video.avi |   |   |              |         |    |
| 🔛 文件                                           | *                      |                |   |   |              |         |    |
| 🚬 圖片                                           | *                      |                |   |   |              |         |    |
| 🚱 音樂                                           | *                      |                |   |   |              |         |    |
| ▶ 影片                                           | *                      |                |   |   |              |         |    |
| 檔案名稱(N):                                       | output_video.avi       |                |   |   |              |         |    |
| 存檔類型(T):                                       | AVI Video File (*.avi) |                |   |   |              |         |    |
| 医破裂的力                                          |                        |                |   |   | 方持(S)        | Eto Sak |    |

## 2.1.3 BMP (8bit) to AVI (10bit)

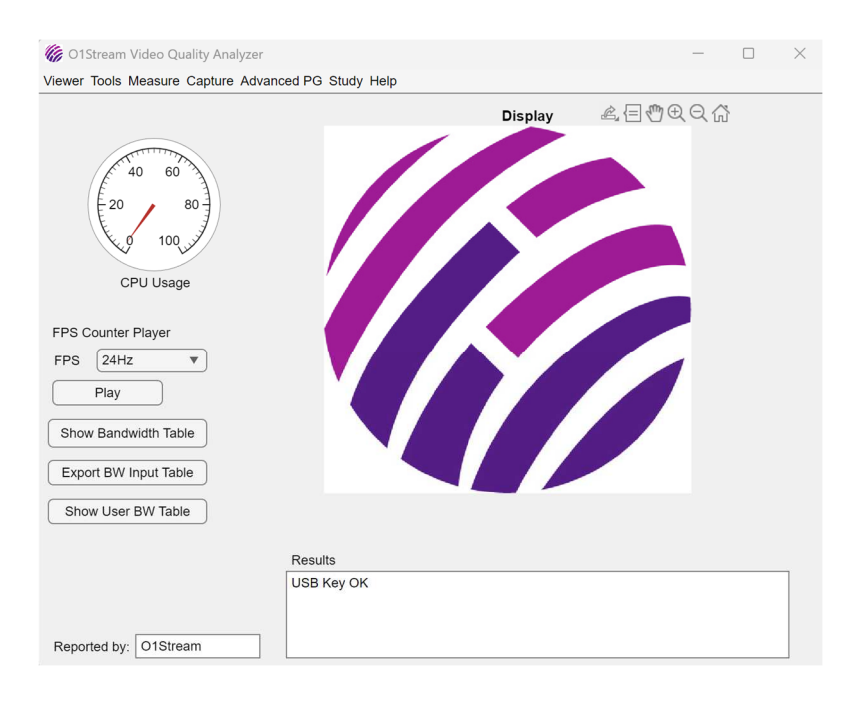

The function in this app is designed to streamline the process of converting BMP images into a 10-bit AVI video file. It guides users through a series of interactive steps, starting with folder selection for BMP files, followed by setting the desired frame rate and specifying the output video file name. The function then processes each BMP image by scaling its bit depth from 8-bit to 10-bit and saving the resulting images as intermediate PNG files in a designated subfolder. Utilizing FFmpeg, the function compiles these 10-bit PNG frames into a high-quality AVI video in the YUV444 format. Throughout the

process, the app provides real-time updates and handles errors gracefully.

# 2.2 Video to Picture

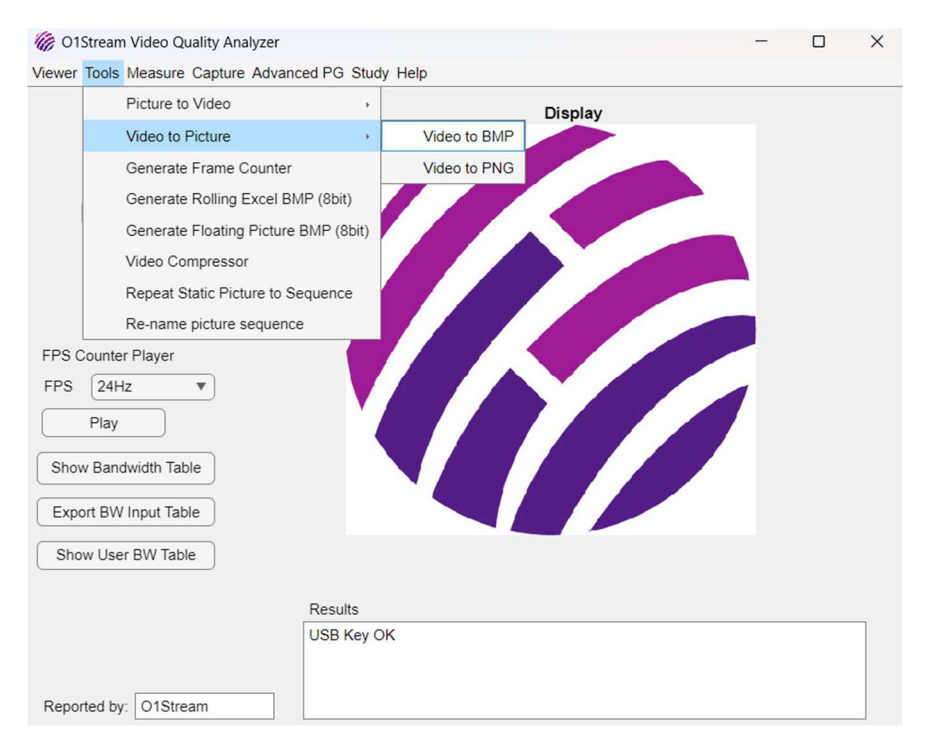

## 2.2.1 AVI to BMP

Step 1: Select the video file path.

| Select a Video File                                                                                      |                                                          |                                         | ×             |
|----------------------------------------------------------------------------------------------------|----------------------------------------------------------|-----------------------------------------|---------------|
| $\leftarrow \  \   \rightarrow \  \             $                                                        | ↑ 📁 > 影片 > TestVideo > 1080P                             | ✓ C 提尋 1080P                            | Ą             |
| 組合管理 •                                                                                                   | 新增資料夾                                                    | □ •                                     | . 0           |
| <ul> <li>&gt; ● OneDrive</li> <li>■ 桌面</li> <li>业 下载</li> <li>■ 文件</li> <li>■ 月</li> <li>● 古田</li> </ul> | *<br>*<br>Forza Horizon<br>3-2024 01 05-0<br>9-30_22.mp4 |                                         |               |
| <ul> <li>         · ● 音樂         ·         ·         ·</li></ul>                                         | *<br>*<br>福寒 名類(N):                                      | 〜 Video Files (*.mp4, *.avi,<br>開設(O) 用 | *.mo\ ><br>权消 |

Step 2: Select the save path (.bmp).

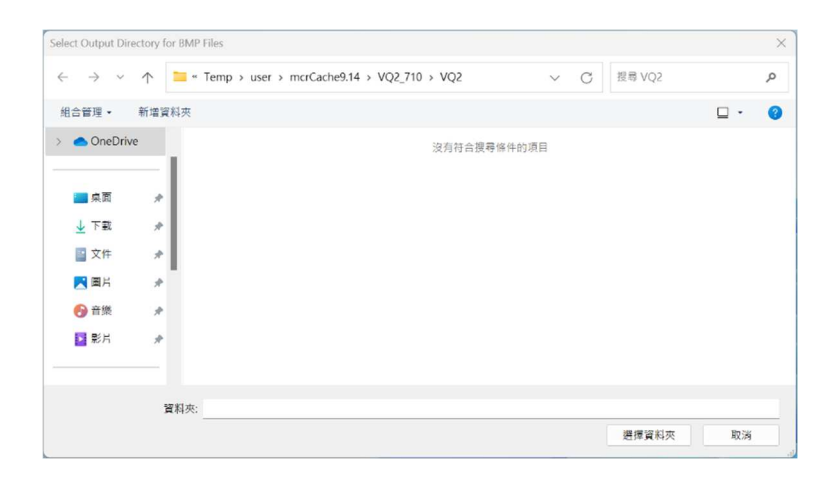

## 2.2.2 AVI to PNG

Step 1: Select the video path.

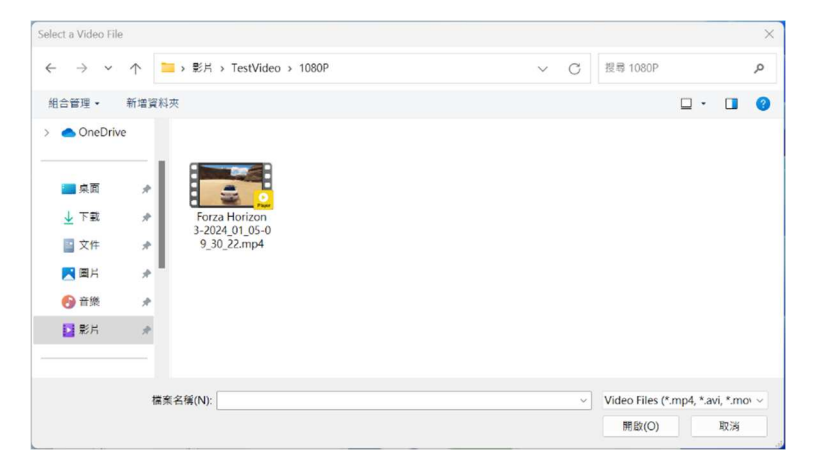

Step 2: Select the save path for images (.png).

| Select Output Dir                                                                                                    | ectory for BMP              | Files                                      |      |        | ×     |
|----------------------------------------------------------------------------------------------------|-----------------------------|--------------------------------------------|------|--------|-------|
| $\leftarrow \  \   \rightarrow \  \             $                                                                     | ↑ 📜 «                       | Temp > user > mcrCache9.14 > VQ2_710 > VQ2 | ~ C  | 搜尋 VQ2 | م     |
| 組合管理 •                                                                                                    | 新增資料夾                       |                                            |      |        | u • 🕜 |
| <ul> <li>&gt; ● OneDriv</li> <li>■ 点面</li> <li>业 下数</li> <li>型 文件</li> <li>■ 片</li> <li>● 音樂</li> <li>認 影片</li> </ul> | re<br>#<br>#<br>#<br>#<br># | 沒利符合選尋條(<br>)                              | 件的项目 |        |       |
|                                                                                                    |                             |                                            |      |        |       |
|                                                                                                    | 寶料夾:                        |                                            |      |        |       |
|                                                                                                    |                             |                                            |      | 選擇資料夾  | 取消    |

## 2.3 Generate Frame Counter

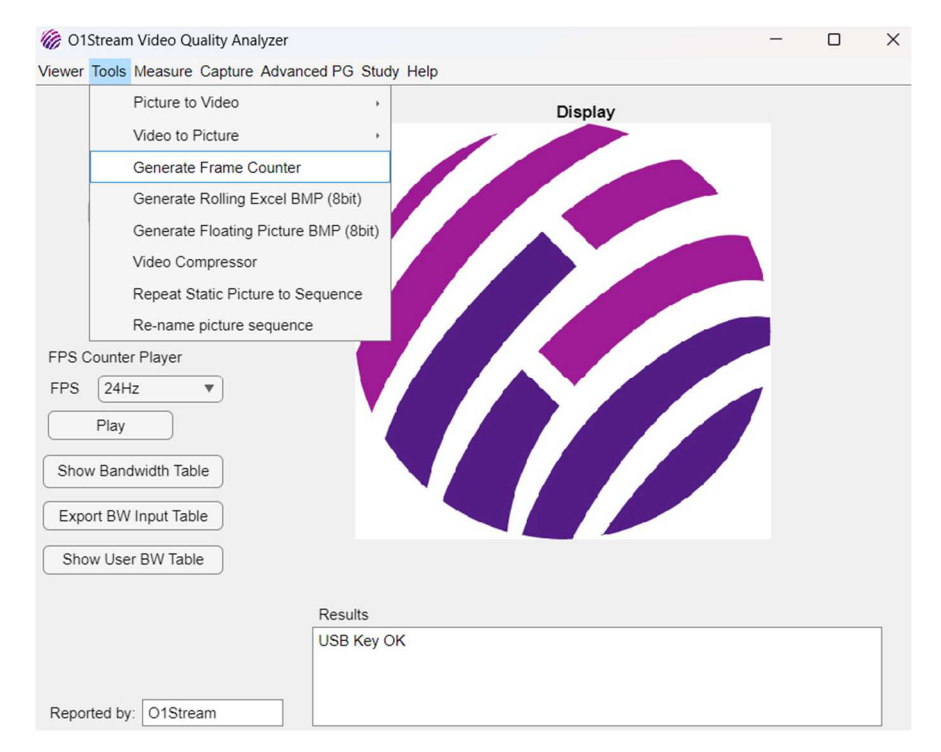

This function is designed to produce a visually dynamic **frame counter video** for testing purposes. It begins by prompting the user for critical parameters, such as the desired frame rate, video duration, and output file location and name. Once these details are provided, the function dynamically generates video frames featuring a prominently displayed frame counter timer in the center of the screen.

The video also incorporates user-defined text overlays, including a primary string entered by the user and a secondary string that adapts dynamically based on the content of the first. Additionally, animated elements such as bouncing squares and overlapping triangles move across the screen, creating a visually engaging output. To enhance visual appeal, the background color changes at regular frame intervals, adding another layer of dynamism to the video. Using MATLAB's VideoWriter class, the function compiles these frames into a high-quality MPEG-4 video file while validating user inputs, providing real-time status updates, and handling errors gracefully.

The primary purpose of this function is to test USB capture devices by generating a precise frame counter video to measure latency. The prominently displayed frame counter allows users to easily identify the number of frames delayed between the input and output of the capture device. The dynamic visual elements, such as moving shapes and changing backgrounds, further test the capture device's ability to handle complex visuals and maintain frame synchronization. With its customizable frame rate and duration, the function is adaptable to various testing scenarios. The resulting video provides a reliable and repeatable tool for evaluating the real-time performance of USB capture devices under different conditions.

# 3 Measure

| GOIStream Video Quality Analyzer<br>Viewer Tools Measure Capture Advance                                                                                                    | ced PG Study H        | lelp |         | -   |   | × |
|----------------------------------------------------------------------------------------------------|-----------------------|------|---------|-----|---|---|
| VMAF (video)<br>PSNR/SSIM (picture<br>VMAF Comparison<br>PSNR/SSIM Compa<br>Fluctation Measurer<br>0 100<br>CPU Usage<br>FPS Counter Player<br>FPS 24Hz V<br>Play<br>Show Bandwidth Table<br>Export BW Input Table<br>Show User BW Table | es)<br>arison<br>ment |      | Display | 200 | , |   |
| Reported by: 01Stream                                                                                                    | Results<br>USB Key OK |      |         |     |   |   |

# 3.1 VMAF (video)

Step 1: Select the original video path.

\*Note: To generate a video with the correct frame count displayed in the bottom right corner, use images created with the preamp.

| Select Original Vi                                | deo  |                             |                             |                |                |                 | ×              |
|---------------------------------------------------|------|-----------------------------|-----------------------------|----------------|----------------|-----------------|----------------|
| $\leftarrow \  \   \rightarrow \  \             $ | ↑ 📮  | « Temp » user »             | mcrCache9.14 > VC           | Q2_290 > VQ2   | ~ C            | 搜尋 VQ2          | م              |
| 組合管理・                                             | 新增資料 | 夾                           |                             |                |                |                 | •• • • •       |
| > 🔷 OneDriv                                       | /e   |                             |                             |                |                |                 |                |
| 三 桌面                                              | _I   | 000                         | 000                         | 000            | 000            | 000             | 000            |
| 业 下載                                              | *    | frame_counter_              | frame_counter_              | frame_counter_ | frame_counter_ | frame_counter_  | frame_counter_ |
| 📑 文件                                              | *    | 2412.1104                   | zonznipa                    | 50112.111p4    | Sonzanpa       | 00112.111p4     | 50112.111p4    |
| ▶ ■月                                              | *    |                             |                             |                |                |                 |                |
| 🕖 音樂                                              | *    | 000                         | 000                         |                |                |                 |                |
| 2 影片                                              | *    | frame_counter_<br>120Hz.mp4 | frame_counter_<br>144Hz.mp4 |                |                |                 |                |
|                                                   | 相算   | 《名稱(N):                     |                             |                | ~              | Video Files (*. | mp4, *.avi) ~  |
|                                                   |      |                             |                             |                |                | 開啟(O)           | 取消             |

Step 2: Select the path for the extracted video (disturb).

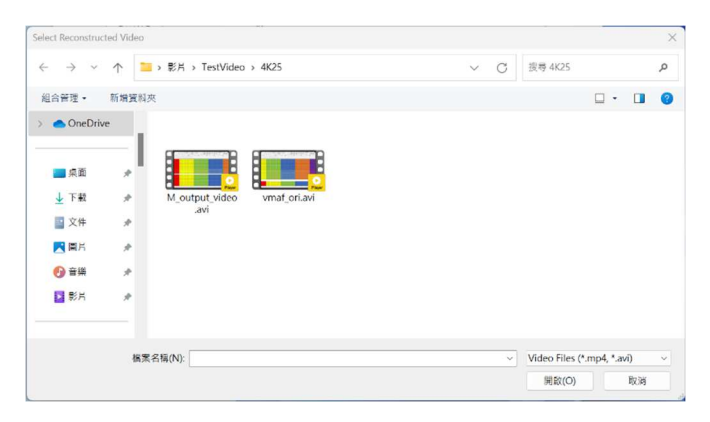

Step 3: Select the video resolution.

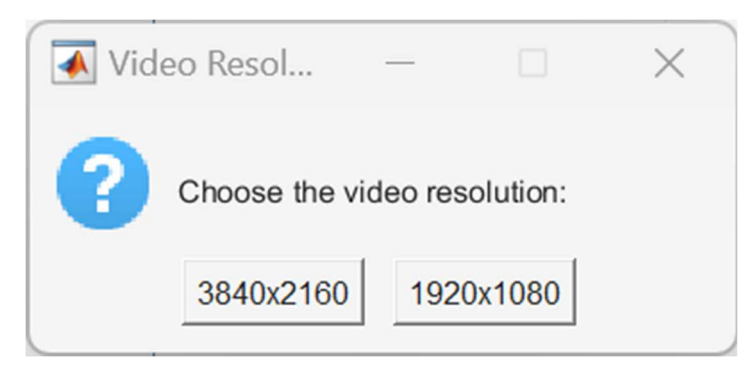

Step 4: Enter the max number of frames for the video to be analyzed.

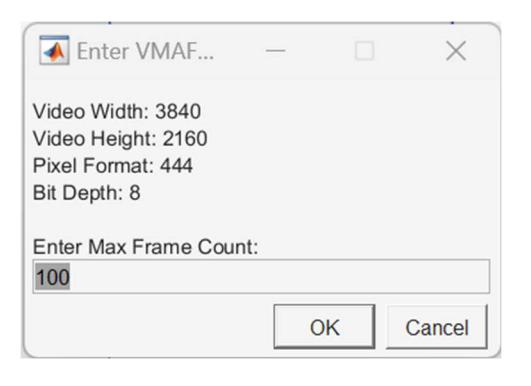

## 3.2 PSNR / SSIM (pictures)

Step 1: Select the original image path.

\*Note: Use images generated by the preamp to ensure the frame count is displayed in the bottom right corner.

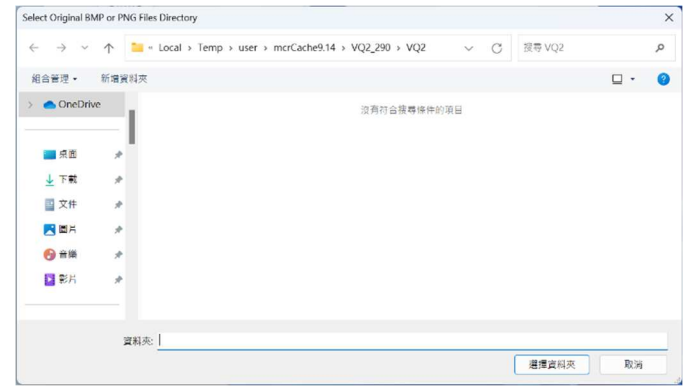

Step 2: Select the path for the extracted images (disturb).

|          | -1- Temp > user > McrCacr | 163.14 7 402_230 7 402 | ~ 0 | 19.49 VQ2 |     | 2 |
|----------|---------------------------|------------------------|-----|-----------|-----|---|
| 組合管理 •   | 新靖寶料夾                     |                        |     |           | □ • | 3 |
| OneDrive |                           | 沒有符合搜尋條件的              | 項目  |           |     |   |
| 📕 桌面     | *                         |                        |     |           |     |   |
| 业 下載     |                           |                        |     |           |     |   |
| 🔛 文件     | *                         |                        |     |           |     |   |
| 🚬 園片     | *                         |                        |     |           |     |   |
| 💮 ±18    | *                         |                        |     |           |     |   |
| ▶ 影片     | *                         |                        |     |           |     |   |
|          |                           |                        |     |           |     |   |
|          | 資料夾;                      |                        |     |           |     |   |

Step 3: Enter the number of frames per second for testing.

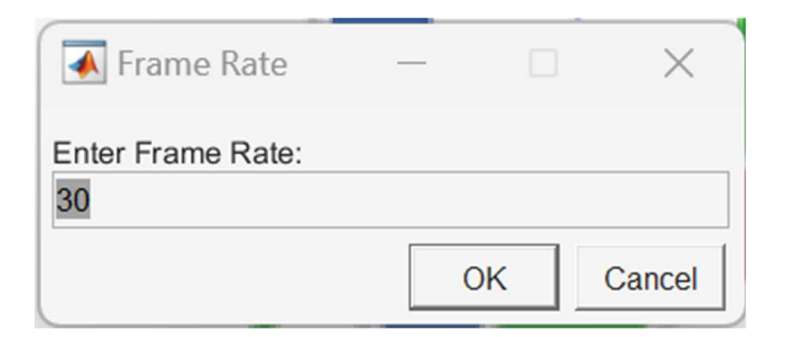

Step 4: Select the PSNR type.

| SNR Type      | _        |      | $\times$ |
|---------------|----------|------|----------|
| Choose the PS | NR type: |      |          |
| Dynamic Pmax  | Pmax     | =255 |          |

\*Note: Select Pmax = 255 for most cases.

Step 5: Enter the PSNR range to use for plotting the PSNR figure.

| 承 P             | _      |         | $\times$     |
|-----------------|--------|---------|--------------|
| Enter the 20 80 | PSNR r | ange (e | .g., 20 80): |
|                 | 0      | К       | Cancel       |

\*Note: The test results may be higher or lower than the set value.

Step 6: Enter the SSIM range.

| 承 S         |          |           | ×          |
|-------------|----------|-----------|------------|
| Enter the S | SSIM ran | ge (e.g., | 0.88 1.0): |
|             | C        | Ж         | Cancel     |

\*Note: The test results may exceed or fall below the set value.

## 3.3 VMAF Comparison

Step 1: Select the number of files to compare.

| N         | —      |            | ×            |
|-----------|--------|------------|--------------|
| Enter the | e numb | er of file | s (up to 5): |
|           |        | ок         | Cancel       |

Step 2: Enter the PSNR range.

| 承 P             | —       |         | ×            |
|-----------------|---------|---------|--------------|
| Enter the 25 60 | PSNR ra | ange (e | .g., 25 60): |
|                 | 0       | К       | Cancel       |

Step 3: Enter the SSIM range.

| 承 S               |         |           | $\times$      |
|-------------------|---------|-----------|---------------|
| Enter the 0.9 1.0 | SSIM ra | inge (e.g | g., 0.9 1.0): |
|                   | (       | ж         | Cancel        |

Step 4: Enter the VMAF range.

| 🚺 V                   | —       |           | ×           |
|-----------------------|---------|-----------|-------------|
| Enter the N<br>80 100 | VMAF ra | ange (e.g | ., 80 100): |
|                       | (       | ок        | Cancel      |

Step 5: Select the data file (.csv).

| select CSV file 1 | of 3  |            |   |   |         |     |    | ×        |
|-------------------|-------|------------|---|---|---------|-----|----|----------|
| <i>←</i> → ×      | ↑ 📘   | > ≋H       | ~ | С | 接尋 影片   |     |    | <i>م</i> |
| <b>然合質理</b> •     | 新建筑和外 | 6          |   |   |         | □ • |    | 0        |
| > 📥 OneDri        |       |            |   |   |         |     |    |          |
| <b>二</b> 県町       | _I    |            |   |   |         |     |    |          |
| 1 TH              |       | TestVideo  |   |   |         |     |    |          |
| ■ 文作              |       |            |   |   |         |     |    |          |
| <b>R</b> #F       |       |            |   |   |         |     |    |          |
| 🚱 🛱               |       |            |   |   |         |     |    |          |
| 1.11              |       |            |   |   |         |     |    |          |
|                   |       |            |   |   |         |     |    |          |
|                   | 检索的   | Efficient: |   |   | (*.csv) |     |    |          |
|                   |       |            |   |   | 州政(0)   |     | 激弱 |          |

Step 6: Select the save path for the results.

| elect Directory to Save Plots |              |     |       |       |
|-------------------------------|--------------|-----|-------|-------|
|                               | » 22H        | ~ C | 投母 影片 | م     |
| 然合管理 • 新增資料內                  |              |     |       | u • 🛛 |
| OneDrive                      |              |     |       |       |
| - RE #                        |              |     |       |       |
| ¥78 ×                         | TestVideo    |     |       |       |
| 📄 文作 🛛 🖈                      |              |     |       |       |
| 🔀 🛤 🛛 🖈                       |              |     |       |       |
| 🚱 RIA 🔹 🖈                     |              |     |       |       |
| 2 8A #                        |              |     |       |       |
| 資料                            | e <b>N</b> A |     |       |       |
|                               |              |     | 进程资料头 | 波涛    |

# 3.4 PSNR / SSIM Comparison

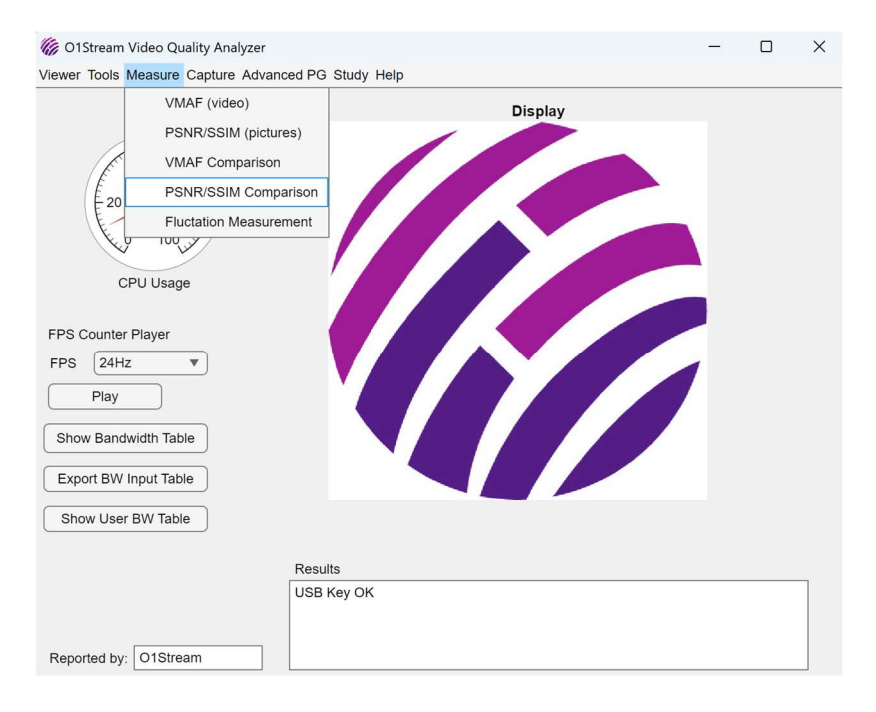

The feature is designed to facilitate the comparison of PSNR (Peak Signal-to-Noise Ratio) and SSIM (Structural Similarity Index) metrics across multiple datasets stored in Excel files. It offers a structured, user-friendly process that includes file selection, metric extraction, visualization, and automated report generation. The detailed workflow ensures precise and customizable analysis for video quality comparisons.

#### Detailed Process:

#### 1. Input Collection:

- Prompts the user to specify the number of Excel files to compare (up to 5).
- Asks for custom PSNR and SSIM ranges, allowing tailored visualization to fit the data's scale or analysis needs.
- 2. File Selection:

- Guides the user through selecting individual Excel files containing PSNR and SSIM metrics.
- Validates file selection to ensure all required files are provided before proceeding.

#### 3. Save Location:

- Prompts the user to select a directory for saving output plots and the final PDF report.
- Defaults to the last selected file's directory if no new location is specified.

#### 4. Data Extraction:

- Reads PSNR and SSIM data from the selected Excel files.
- Stores the data in structured arrays for plotting and analysis.

#### 5. Visualization and Plotting:

- Generates individual comparative plots for PSNR and SSIM metrics across all files.
- Saves these plots as high-quality PNG images for future reference.

## 6. Report Generation:

- Combines the plots into a single PDF report annotated with user-provided details such as an author name.
- Includes clear labels and comparisons to ensure the report is professional and easy to interpret.
- 7. Final Output:

- A well-organized report containing PSNR and SSIM comparison plots, saved as a PDF in the user-specified directory.
- Clear feedback in the app confirming the process completion and output location.

By automating the comparison process and providing customizable options, this function ensures efficient and accurate video quality analysis, making it an essential tool for evaluating and comparing video datasets in a structured manner.

# 4 Capture

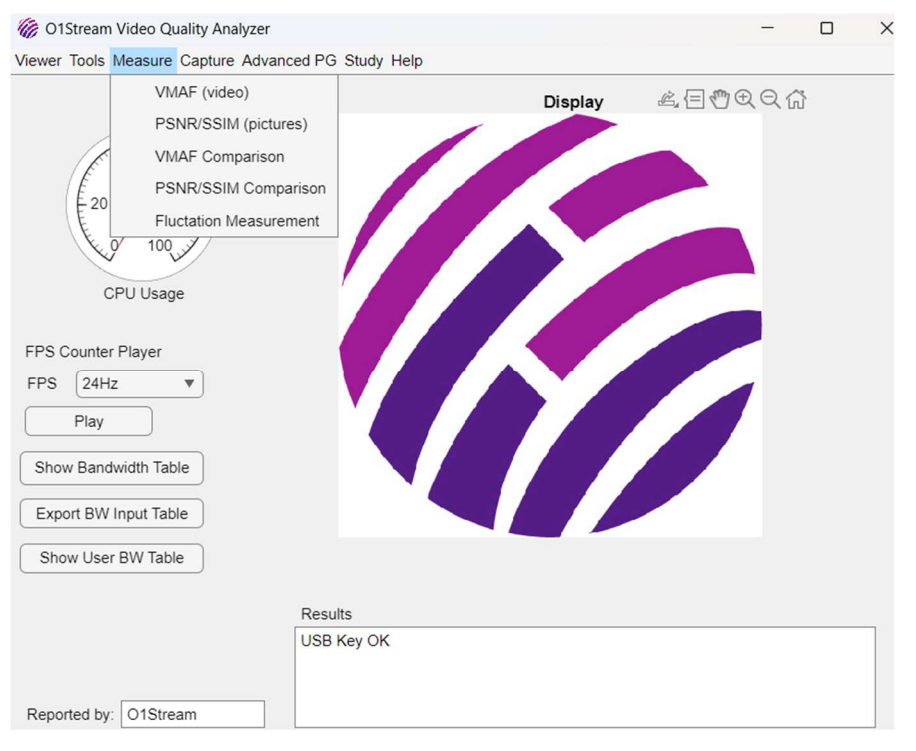

## 4.1 Preamble

Step 1: Select the video to add the preamp.

| Select a video file           | to add pre | samble:                      |                              |                |                |                     | ×              |
|-------------------------------|------------|------------------------------|------------------------------|----------------|----------------|---------------------|----------------|
| $\leftarrow \rightarrow \lor$ | 1          | Temp > user >                | mcrCache9.14 > VC            | Q2_710 > VQ2   | ~ C            | 提尋 VQ2              | م              |
| <b>然合管理</b> •                 | 新建筑        | 夾                            |                              |                |                |                     | u · 🖬 🥹        |
| > 📥 OneDriv                   | e .        |                              |                              |                |                |                     |                |
| AE                            | 51         | 000                          | 000                          | 000            | 000            | 000                 | 000            |
| 1 F#                          | -          | frame_counter_               | frame_counter_               | frame_counter_ | frame_counter_ | frame_counter_      | frame_counter_ |
| ■ 文件                          | ~          | 24ftz.mp4                    | 25HZmp4                      | 30HZ mp+       | 50HZ.mp4       | ourizimp+           | 50H2mp4        |
| <b>2</b> 22 H                 |            |                              |                              |                |                |                     |                |
| 🔞 📾                           |            | 000                          | 000                          |                |                |                     |                |
| <b>1</b>                      | *          | frame_counter_<br>120112.mp4 | frame_counter_<br>144112.mp4 |                |                |                     |                |
|                               | 12.7       | 5名任(N):                      |                              |                | ~              | ] [(*.mp4, *.avi, * | '.mkv) ~       |
|                               |            |                              |                              |                |                | ★数(O)               | 收消             |

Step 2: Select the save path for the images after adding the preamp.

| $\leftrightarrow \rightarrow \sim$ | ↑ Temp > user > mcrCacl | he9.14 > VQ2_710 > VQ2 | ~ C | 後尋 VQ2         | ۶     |
|------------------------------------|-------------------------|------------------------|-----|----------------|-------|
| 組合管理・                              | 新購賞科夾                   |                        |     |                | U · ( |
| <ul> <li>OneDriv</li> </ul>        | e II                    | 没有符合按导使件的项             | H   |                |       |
| <b>a</b> 20                        |                         |                        |     |                |       |
| 1 F#2                              | -                       |                        |     |                |       |
| 📓 文件                               | 1                       |                        |     |                |       |
| E PLH                              | 1                       |                        |     |                |       |
| ● 音樂                               |                         |                        |     |                |       |
| 1 <b>1</b> 10 H                    | *                       |                        |     |                |       |
|                                    | 重新会: VQ2                |                        |     |                |       |
|                                    |                         |                        |     | In cash of all | 0.07  |

Step 3: Set the start and end times of the original video.

| 承 S. —               |        | ×      |
|----------------------|--------|--------|
| Enter Start Tim<br>0 | e (s): |        |
| Enter End Time<br>20 | ə (s): |        |
|                      | OK     | Cancel |

Step 4: Set the number of frames per second for the video.

| 承 F.      | _       |           | ×      |
|-----------|---------|-----------|--------|
| Enter Fra | ame Rat | te (fps): |        |
| 50        | (       | ok        | Cancel |
|           |         |           |        |

Step 5: Set the video resolution.

|                      | _         |      | $\times$ |
|----------------------|-----------|------|----------|
| Select a re          | esolution | n:   |          |
| 3840x216<br>1920x108 | 0<br>0    |      |          |
| OK                   |           | Cano | cel      |

# 4.2 Re-Seq

Step 1: Select the path for the captured images.

|                             | T = < temp > user > mcrCache9. | N > VU2_290 > VQ2 | ~   | C | fere vQ2 |     | م |
|-----------------------------|--------------------------------|-------------------|-----|---|----------|-----|---|
| 1合管理 -                      | 新建算程序                          |                   |     |   |          | •   | • |
| <ul> <li>OneDriv</li> </ul> | *                              | 没有符合资导等件的基        | äΗ. |   |          |     |   |
| RE                          |                                |                   |     |   |          |     |   |
| <u>↓</u> 1×#4               |                                |                   |     |   |          |     |   |
| ■ 文作                        |                                |                   |     |   |          |     |   |
| 🔁 🛤 H                       |                                |                   |     |   |          |     |   |
| 🚱 🛱 🛤                       |                                |                   |     |   |          |     |   |
| N.C.                        |                                |                   |     |   |          |     |   |
|                             | <b>賞</b> 脳夾:                   |                   |     |   |          |     |   |
|                             |                                |                   |     |   | 3783234  | 9/3 |   |

Step 2: Specify from which image number the extracted or captured images should be

retained.

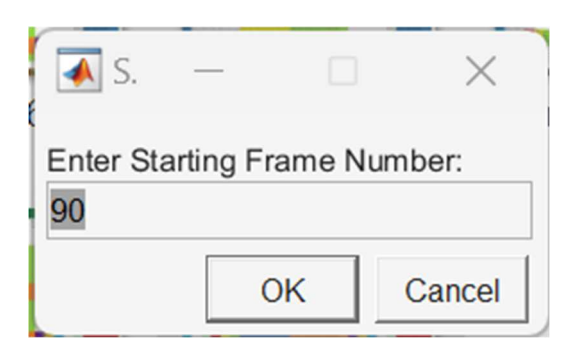

## 4.3 Frame drop check

Step 1: Select the path for the extracted or captured images.

| IOCI DIMP OF PA             | o this precipty. The not may be | on joinais (                 |        |        |    |
|-----------------------------|---------------------------------|------------------------------|--------|--------|----|
| $\vdash \rightarrow \lor$   | ↑ 🧮 < Temp > user > i           | mcrCache9.14 > VQ2_290 > VQ2 | ~ C    | 推动 VQ2 | م  |
| 組合管理・                       | 新建算机夹                           |                              |        |        |    |
| <ul> <li>OneDriv</li> </ul> | re III                          | 没有符合演导输                      | 中午23项目 |        |    |
| - R.H.                      | ,                               |                              |        |        |    |
| 1 Fill                      |                                 |                              |        |        |    |
| ■ 文作                        |                                 |                              |        |        |    |
| <b>N</b> 22                 |                                 |                              |        |        |    |
| 🚱 音樂                        |                                 |                              |        |        |    |
| ▶ 影片                        |                                 |                              |        |        |    |
|                             | 實現來:                            |                              |        |        |    |
|                             |                                 |                              |        | 逻律算科头  | 故羽 |

Step 2: Generate the inspection results.

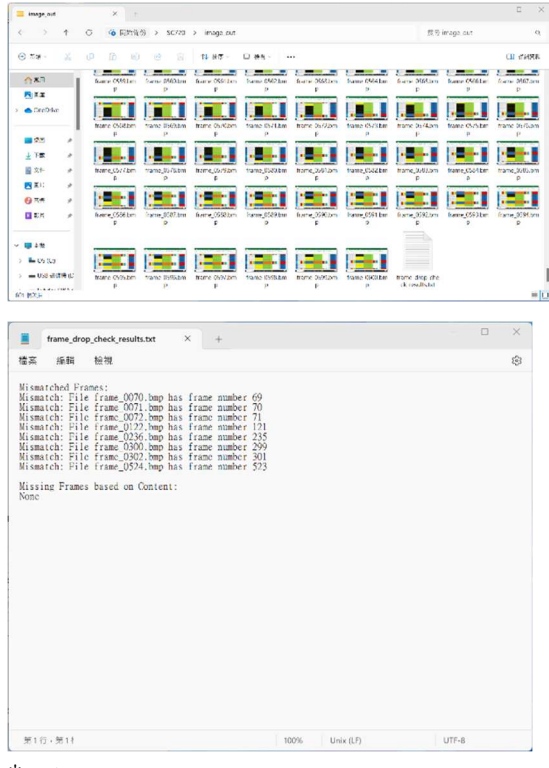

\*note:

- 1. **Mismatched Frames**: Indicates that the file name of the image does not match the frame number within the image.
- 2. Missing Frames Based on Content: Indicates frame numbers that cannot be found among all the images.

## 5 Study

In this section, we present several examples to illustrate the underlying meaning of PSNR and SSIM, two commonly used metrics for assessing video quality. These measurements are widely recognized and generally provide a reliable indication of quality differences between original and compressed videos or images. For most scenarios, they serve as useful benchmarks for evaluating video fidelity. However, it is important to acknowledge that PSNR and SSIM do not always capture the nuances of perceived video quality and can occasionally produce misleading results, particularly in cases where visual perception differs from mathematical accuracy.

To address these limitations, we encourage users to explore these intuitive examples, which demonstrate scenarios where PSNR and SSIM may not align with human visual judgment. By doing so, users can develop a better understanding of these metrics' strengths and weaknesses. For a more comprehensive evaluation of video quality, it is recommended to use multiple measurement methods in combination, incorporating subjective assessments or other advanced metrics to ensure a well-rounded analysis. • Simple RGB to NV12 Conversion

Example of RGB to NV12 conversion shows that the best PSNR approach doesn't always yield

the best SSIM, highlighting differences in picture quality.

Original RGB Image

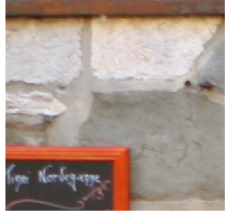

lanczos3 Conversion Mean PSNR: 42.86 SSIM: 0.9901

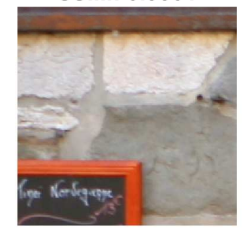

Mean PSNR: 42.91 \* SSIM: 0.9902

bicubic Conversion

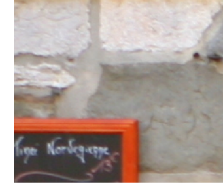

box Conversion Mean PSNR: 41.25 SSIM: 0.9885

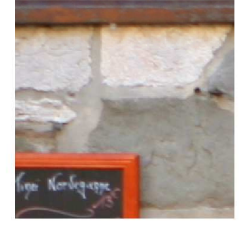

nearest Conversion Mean PSNR: 41.25 SSIM: 0.9885

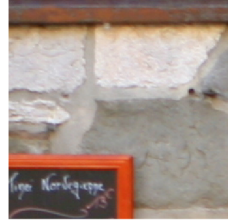

bilinear Conversion Mean PSNR: 42.78 SSIM: 0.9904 \*

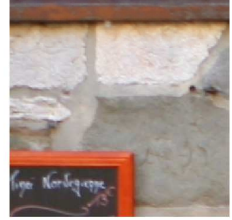

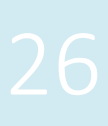

## • PSNR paradox

Example of images with comparable PSNR values but distinctly different in visual perception.

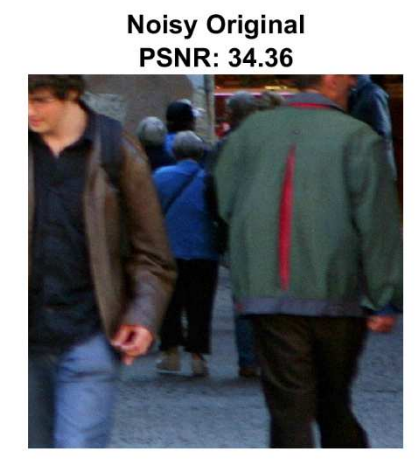

Blurred Image PSNR: 34.31

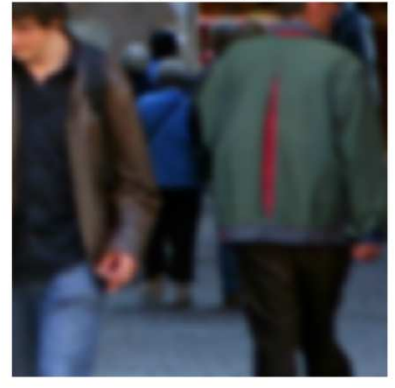

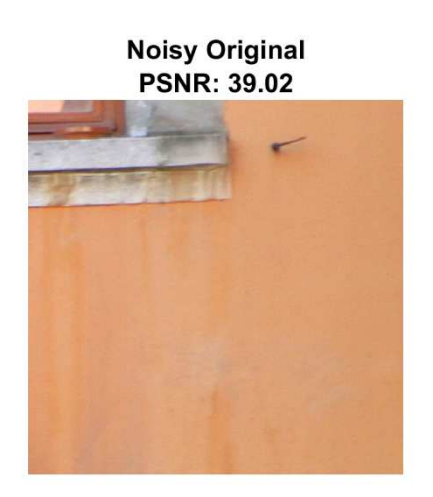

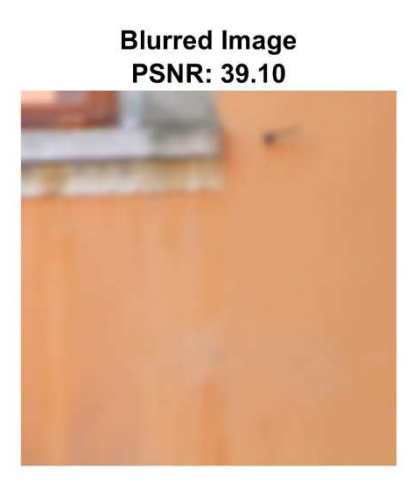

#### Noisy Original PSNR: 32.33

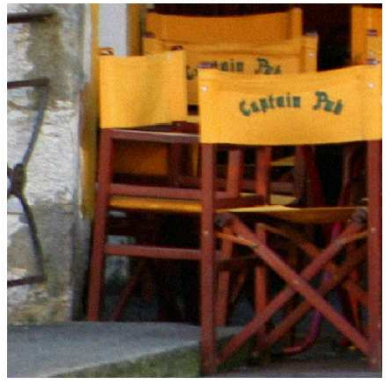

Blurred Image PSNR: 32.42

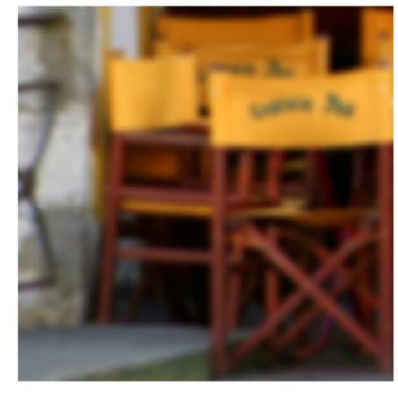

## • SSIM paradox

Example of images with comparable SSIM values but distinctly different in visual perception.

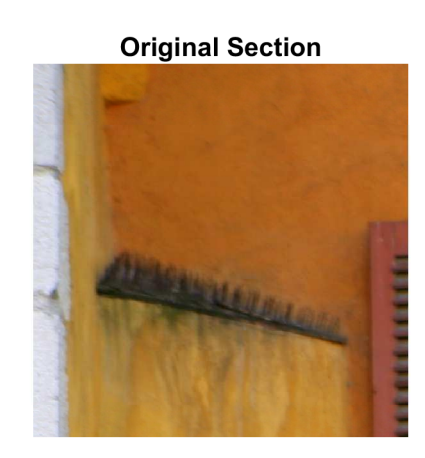

Contrast Adjusted SSIM: 0.9347

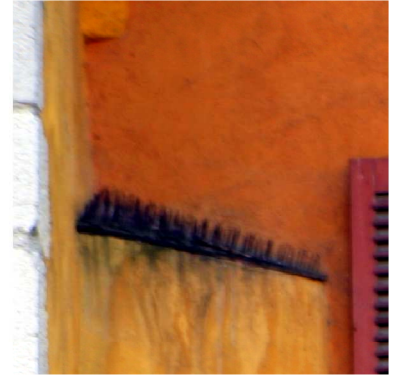

# Original Section

#### Contrast Adjusted SSIM: 0.6509

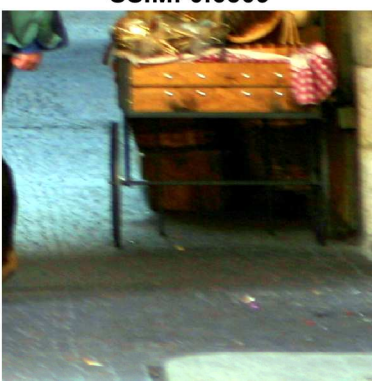

**Original Section** 

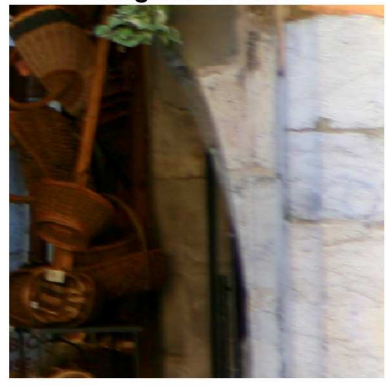

Contrast Adjusted SSIM: 0.9791

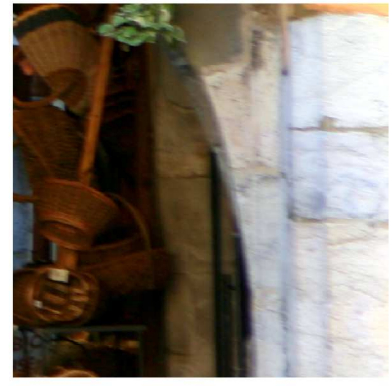

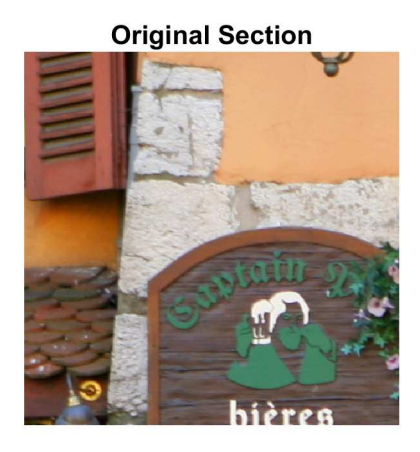

#### Contrast Adjusted SSIM: 0.8221

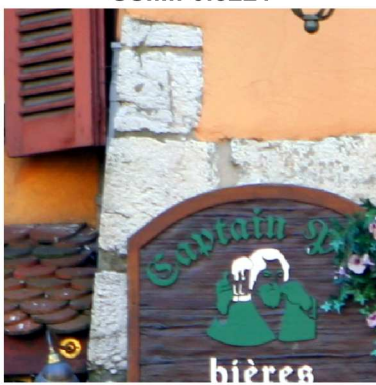

**Original Section** 

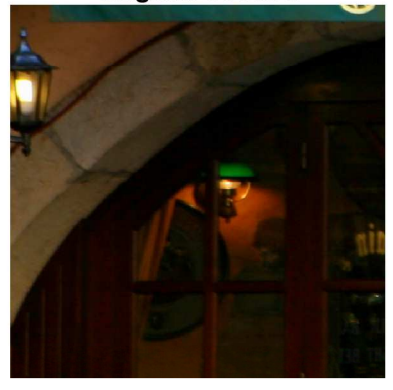

Contrast Adjusted SSIM: 0.6169

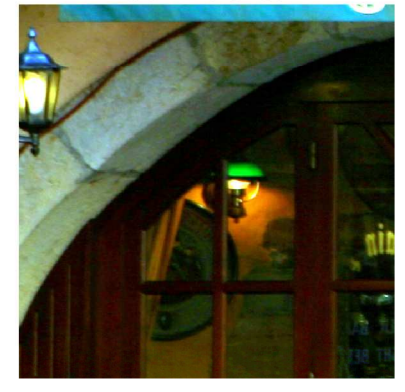

# 6 Help

The help section includes several PDF files, such as the video evaluation flow, video quality analyzer SOP, video metrics analysis guide, and the advanced PG guide. These resources provide valuable insights into how to effectively use the video quality analyzer and explore the key concepts behind this powerful toolkit.

# 7 Video Capture Setting Example

A 1920x1080P60 video is available and processed through the device under test (DUT). Frames are extracted and compared with the original video to evaluate PSNR, SSIM, and VMAF values. The testing framework is as follows:

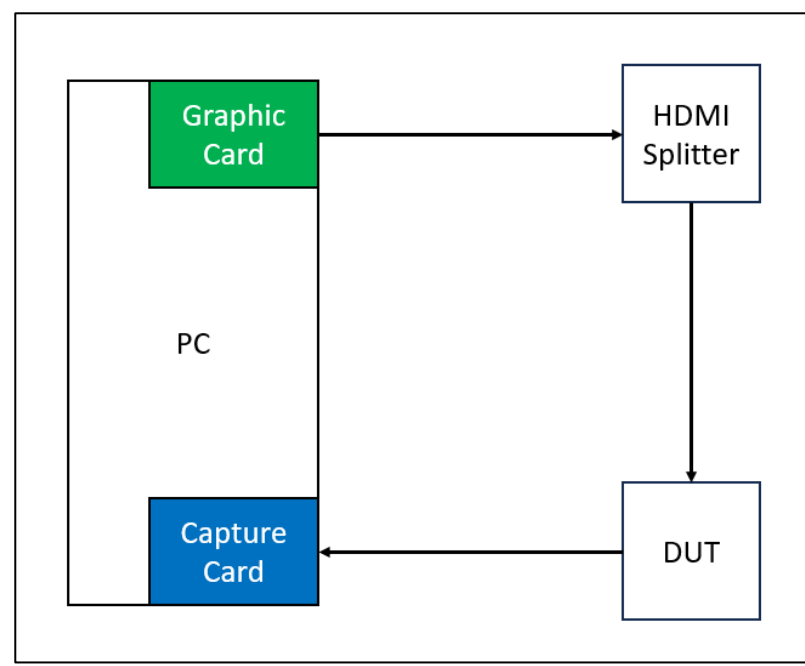

In our example setup, we use a 4K60-capable PCIe capture card and utilize Python with OpenCV to capture images from the PCIe card.

Step 1: Add the preamp to the original video.

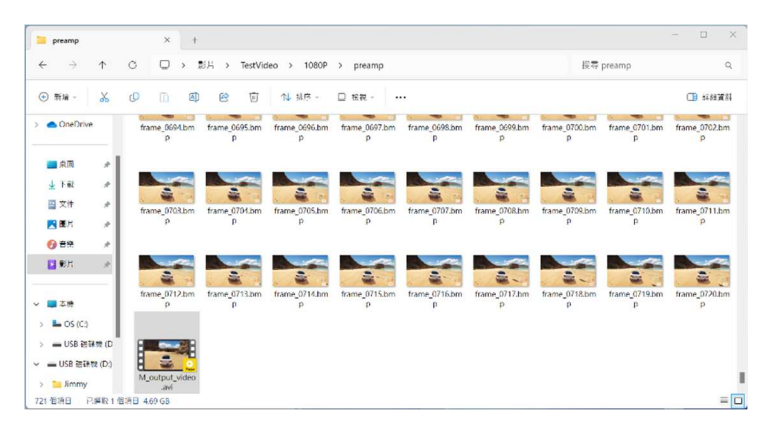

Step 2: Verify that the resolution of the graphics card output matches the video resolution.

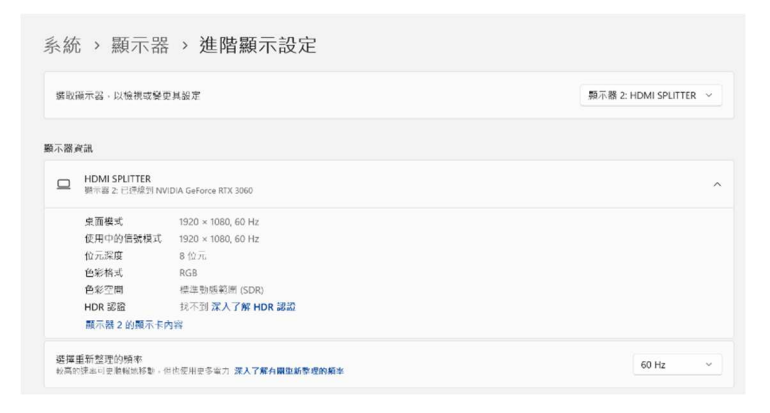

## Step 3: Verify the OpenCV command.

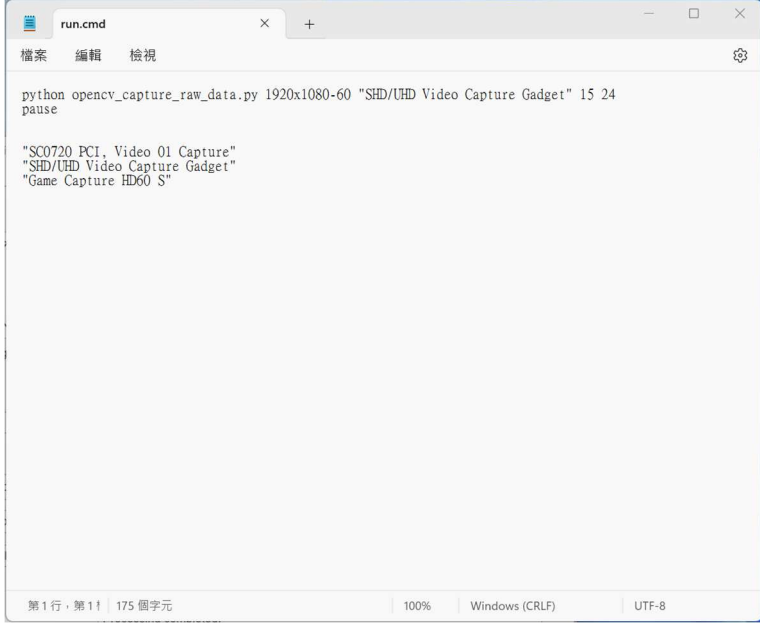

\*Note: Explanation of the OpenCV command is as follows:

- Resolution-Frame Rate: 1920x1080-60
- Capture Card Name: "SHD/UHD Video Capture Gadget"
- Capture Duration: 15 seconds
- Number of Threads: 24

Step 4: Use VLC Player to play the preamp video and switch to full-screen mode.

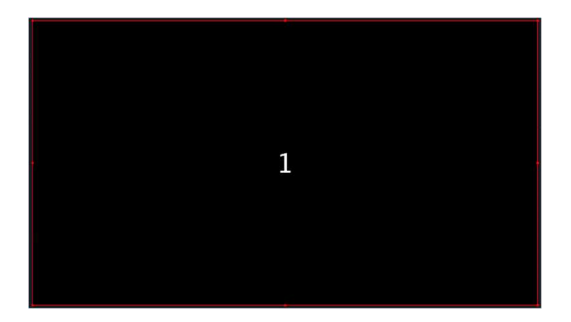

\*Note: Other media players may experience frame drops; it is recommended to use VLC Player.

Step 5: Run the batch file to start capturing frames and wait for the process to complete.

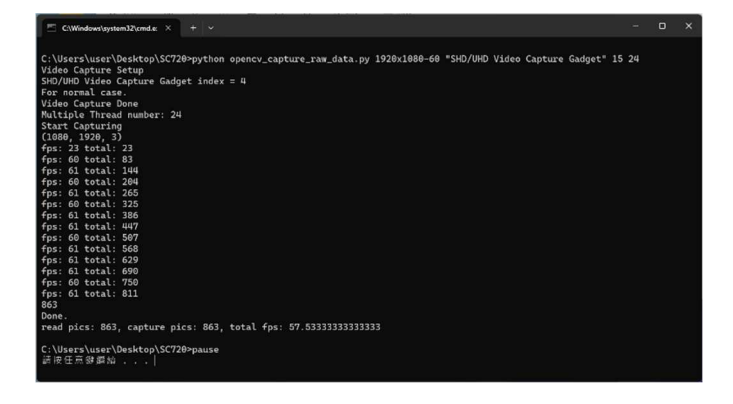

Step 6: Use the Re-Seq function to remove the preamp frames.

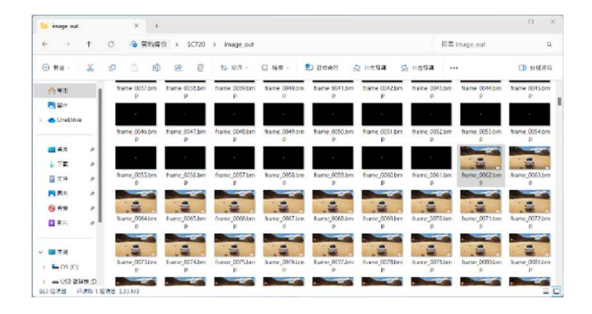

Step 7: Delete the extra images and use the Frame Drop Check function to ensure no frames

were dropped.

| + > + 0                      | · (12/11      | 8 > 5C720     | > image out     |                 |                    |                 |               |                      |                |
|------------------------------|---------------|---------------|-----------------|-----------------|--------------------|-----------------|---------------|----------------------|----------------|
| 0.44                         |               |               | - Actor         |                 |                    |                 | 关于            | inage_out            |                |
| 0 3 a . 0                    |               | 18 18         | 14 878 -        | G 82 · ·        | •                  |                 |               |                      |                |
| () #/I                       | 4             |               |                 |                 |                    |                 |               |                      | -              |
| P. 1.0                       | are 0/01.bes  | frame 0/015m  | trame 0/05.brn  | frame C206.bes  | trane 0/0/2m       | Name O/OEben    | have 0/09.5m  | Bame 0/102m          | faawe 0/11.bet |
| <ul> <li>OrcDrive</li> </ul> | -             |               |                 |                 |                    |                 |               |                      | -              |
| -45 /                        | ame_0717.2em  | frame_0711bes | Iname_0714.inte | learne_0715.bes | bane_07162rn       | hattar_0717.her | fame 071kbm   | Burns (0719/ben<br>p | Same_0720.8a   |
| TE /                         | -             | -             | -               |                 |                    |                 |               |                      |                |
| ■ ×0 ×                       |               | ÷.,           |                 |                 |                    |                 |               |                      |                |
| Exc. x                       | p<br>p        | P P           | p p             | p               | pame_0725.bm       | pame_presser    | p             | pane,0726.6m         | Base Craip     |
| () SH /                      |               |               |                 |                 |                    |                 |               |                      |                |
| BRR A                        | tame,0730.bm  | frame_0731.bm | frame_0732.bm   | frame_0733.bm   | frame_0734.pm<br>p | frame_0735.ben  | frame_0736.bm | frame_0737.bm        | frame_0738.br  |
|                              |               |               |                 |                 |                    |                 |               |                      |                |
|                              | Parte 0/39.0m | trame 0/40.bm | tratte 0/41.bm  | trame 0.H2bm    | trane 0/15.pm      | trame 0/41.ben  | trane 0/45.bm | trame 0/96.bin       | hane UN/Jb     |

Step 8: Use the PSNR/SSIM function to evaluate the quality of the frames.

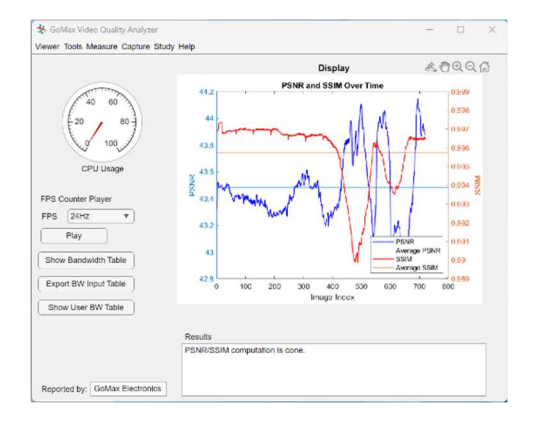

Step 9: Use the BMP to AVI function to generate the **VMAF\_ori** video.

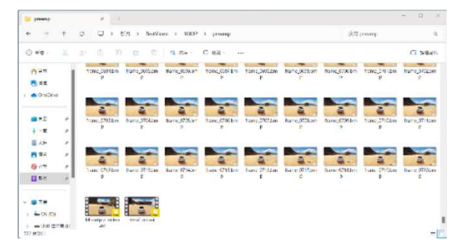

Note: The **VMAF\_ori** video is created from images generated by the preamp (with frame numbers displayed in the bottom right corner).

Step 10: Use the BMP to AVI function to generate the **VMAF\_dis** video.

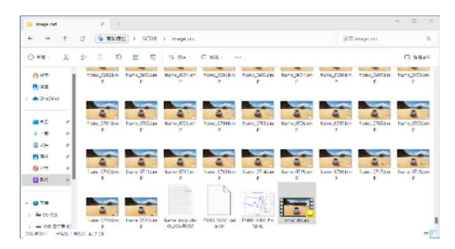

Note:

- 1. If the captured images are in PNG format, use the **PNG to AVI** function.
- 2. Ensure there are no extra PNG files in the directory (e.g., PSNR\_SSIM\_Plot.png) when processing the PNG images.

Step 11: Use the **VMAF** function to evaluate video quality.

|                                    | Display                                                                                                    |
|------------------------------------|----------------------------------------------------------------------------------------------------|
| 40 60<br>20 80<br>100<br>CPU Usage | 0<br>0<br>0<br>0<br>0<br>0<br>0<br>0<br>0<br>0<br>0<br>0<br>0<br>0<br>0<br>0<br>0<br>0<br>0                                                                                                    |
| PS Counter Player                  | PSNR and SSM Over Time (VMAF ver. 2.3.1)                                                                                                    |
| PS 24HZ Y                          | 8 424 0 100 g                                                                                                    |
| Play                               | En AL A MA                                                                                                    |
| Show Bandwidth Table               | ana and a second and a second a second |
| Export BW Input Table              | 0 100 200 300 400 900 800 700 800<br>Frame Number                                                                                                    |
| Show User BW Table                 |                                                                                                    |
|                                    | Results                                                                                                    |
|                                    |                                                                                                    |

## Notes:

- 1. Ensure the <u>graphics card</u> and PCIe capture card do not drop frames. It is especially possible that a not-qualified PCIe capture card will constantly and frequently loses pictures.
- 2. Use an qualified HDMI 2.0 Splitter with a fixed EDID to ensure consistent output from the graphics card across all devices under test.
- 3. Confirm that all testing paths maintain the same resolution, frame rate, color space, and color depth.